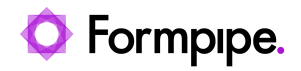

Knowledgebase > Lasernet > Lasernet Developer FAQs > Create a HTML sheet in Lasernet Form Editor and use it as MailBody

## Create a HTML sheet in Lasernet Form Editor and use it as MailBody

- 2021-05-05 - Comments (0) - Lasernet Developer FAQs

## Lasernet

Users can create an HTML sheet in Lasernet Form Editor and use it as MailBody when sending Mails.

1. Create an HTML sheet in front of a PDF sheet.

| 4 | V Bo     | odv Header |
|---|----------|------------|
|   | MailBody | PDF        |

It is important that your HTML sheet is in front of the PDF since we need to set the MailBodyHTML JobInfo from this sheet and use it in the next sheet.

- 2. Click **Sheet Options** and then select the **Combining** tab.
- 3. Select the JobInfo radio button and from the drop-down menu, choose MailBodyHTML.

| Sheet Options - MailBody                                                                                                    |                        |  |  |  |
|----------------------------------------------------------------------------------------------------|------------------------|--|--|--|
| Canaral Citaria Cambining Darticuling: Fra bibliofor Deet inhibiting Modifier Exemption                                                                                                    |                        |  |  |  |
| Sheet Embedding                                                                                                    |                        |  |  |  |
| Sheet data in: 🔿 JobDatz 💿 JobInfo 🛄 MalBodyHTML 🔻 Log Level                                                                                                    | : 🐇 NoLog 🔻 Replace: 🗸 |  |  |  |
| MailBodyHTML   Use the MalBodyHTML JobInfo to set the actual contents of the mail when sending HTML-email. If you want to send plain-text you should use MalBody instead. The contents of MalBodyHTML overwrite the contest of MalBody   Modules: Exhange Output, Mail Output, Outlook Mail |                        |  |  |  |
|                                                                                                    |                        |  |  |  |
| Settings for Destinations defined on this Sheet are ignored and no output job will be created. The content of the Sheet will be stored in the selected JobInfo and available for the next Sheet(s).                                                                                         |                        |  |  |  |

The JobInfo MailBodyHTML will now follow the job from the next sheet to the Mail port and will be used as the Body of the mail.

Related Content

• How to force ContentType - Charset in Mails into UTF-8